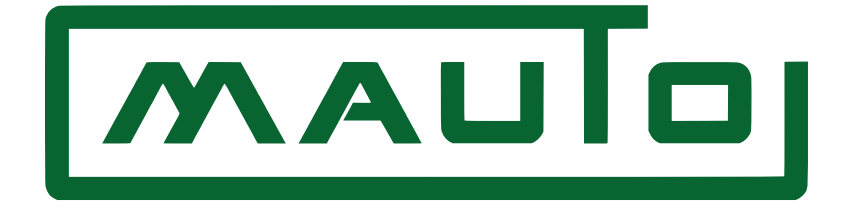

# Mauto Gateway Configuration Page Manual

Author: Eng. Razmig Avedis | Last Edit Date: 20/3/2024

| Introduction                      |
|-----------------------------------|
| Accessing the Configuration Page2 |
| Layout2                           |
| Pages                             |
| System Info4                      |
| Access Point4                     |
| Connection:4                      |
| MQTT5                             |
| HTTP                              |
| Addresses                         |

# Introduction

The Mauto Gateway is capable of communicating from any industrial device with rs485 Modbus capability, and connecting through Ethernet or Wi-Fi to the internet to send data to the Mauto cloud platform through HTTP or MQTT (or any 3<sup>rd</sup> party platform through MQTT). To configure the parameters used by the device, the configuration page should be accessed.

# Accessing the Configuration Page

The configuration page can be accessed through one of the two following methods:

- Pressing the restart button for more than 1s, till the power led blinks, then connecting to the Wi-Fi access point coming from the gateway, then accessing the following IP address from any browser: <u>http://192.168.4.1</u>, or using the hostname <u>http://mauto.local</u>.
- 2. After the gateway is connected to a local area network, the configuration page can be accessed using the IP that the gateway has received. For example, <u>http://192.168.1.100</u>. The hostname <u>http://mauto.local</u> can also be used if the device is connected to a Wi-Fi local network on devices supporting MDNS.

# Layout

The configuration page that will be accessible is the following:

|                    |    |            | Analytics                                              |                                                                                  |
|--------------------|----|------------|--------------------------------------------------------|----------------------------------------------------------------------------------|
| configuration page |    | 300 276.63 |                                                        |                                                                                  |
| Save All and Resta | rt | 200        | * * * * * * * * * * * * * * * * * * * *                | WI-Fi RSSI     Free Heap Memory     Total Heap Memory     Minimum Free Heap Size |
| General            | ~  |            | • • • • • • • • • • • • • • • • • • • •                |                                                                                  |
| Network & Cloud    | ~  | 0          |                                                        |                                                                                  |
| Edge Computing     | ~  | .100       | • • • • • • • • • • • • • • • • • • •                  | • • • •                                                                          |
| System Settings    | ~  | 0 1        | 2 3 4 5 6 7 8 9 10 11 12 13 14 15 16 17 18 19 20 21 22 | 23 24 25 26                                                                      |
|                    |    |            | Microsoptrollar Info                                   | i                                                                                |
|                    |    |            | CPUE requestor 240                                     | MHz                                                                              |
|                    |    |            | Elach Chin ID                                          | 0                                                                                |
|                    |    |            | Flach Chip Size 16/                                    | DOMB                                                                             |
|                    |    |            | 1031 City 5120 103                                     |                                                                                  |
|                    |    |            | WITHIN                                                 |                                                                                  |

The page is divided into the following sections:

- General: Configure and monitor general parameters
  - **System Info:** Monitor General parameters such as free memory and connectivity.
  - Access Point: Configure the Wi-Fi access point SSID and Password.
- Network & Cloud:
  - **Connection:** Setup Wi-Fi/Ethernet Connectivity
  - **MQTT:** Configure MQTT parameters.
  - **HTTP:** Configure HTTP parameters.
- Edge Computing: Define how data will be collected and sent
  - Addresses: Set up the connected device, and sensor parameters
- System Settings:
  - **Debug:** Set up monitoring through MQTT
  - **Update:** Perform updates such as configuration import/export and firmware upgrade

## **OPENING OF CONFIG PAGE**

When the configuration page is loaded, the page will fetch for the current configuration file inside the gateway. If the configuration fetch is successful, a successful notification will be displayed:

| MAUIO              | J    |                     | (maulo) Success                     |
|--------------------|------|---------------------|-------------------------------------|
| configuration page |      | Network Connection: | Configuration fetched successfully! |
| Save All and Rest  | tart | WiFi - Cellular     | ~                                   |
|                    |      |                     |                                     |
| General            | ~    | SSID<br>Mauto       |                                     |
| letwork & Cloud    | ~    |                     |                                     |
| dge Computing      | ~    | Password            |                                     |
| system Settings    | ~    | Scan For WiFi Ne    | etworks                             |
|                    |      | Use Static IP:      |                                     |
|                    |      |                     |                                     |
|                    |      | ose static ir.      |                                     |
|                    |      |                     |                                     |
|                    |      |                     |                                     |
|                    |      |                     |                                     |
|                    |      |                     |                                     |

#### MAUTO maule Failed × Communication Method: Failed to fetch configuration Save All and Restart Device Groups Addresses General $\sim$ Add Rov Network & Cloud $\sim$ $\sim$ Edge Computing System Settings $\sim$

If the fetch was unsuccessful, a failed error will be displayed:

## PAGES

#### System Info

This page will contain an *analytics* graph showing the Wi-Fi connectivity and memory progression. Below it, there will be other information of the gateway.

#### Access Point

Configuration of the SSID and Password of the Access Point of the Gateway

#### Connection:

| configuration page   |   |                     |               |
|----------------------|---|---------------------|---------------|
|                      |   | Network Connection: |               |
| Save All and Restart |   | WiFi - Cellular     | ~             |
|                      |   |                     |               |
| General              | ^ | SSID                |               |
| System Info          |   |                     |               |
| Access Point         |   | Password            |               |
| Network & Cloud      | ^ | Scan For V          | /iFi Networks |
| Connection           |   | Use Static IP:      |               |
| MQTT                 |   |                     |               |
| HTTP                 |   |                     |               |
|                      |   |                     |               |

Two connection options are available:

- WiFi Cellular: Connect to WiFi router or WiFi enabled cellular module
- Ethernet: Connect to router via ethernet

In the Wi-Fi – Cellular section, it is required to input the SSID and Password of the Wi-Fi network. Use the Scan for Wi-Fi Networks button to automatically scan for available Wi-Fi networks. If scan was successful, a success notification will appear, if the scan was unsuccessful, a failed notification will appear.

| configuration page                     |   | O Use MQTT                                    |               |
|----------------------------------------|---|-----------------------------------------------|---------------|
| Save All and Restart                   |   | Broker                                        |               |
| General                                | ^ | MQTT Broker                                   | MQTT Port     |
| System Info<br>Access Point            |   | Authentication                                |               |
| Network & Cloud                        | ^ | MQTT Username                                 | MQTT Password |
| Connection<br>MQTT<br>HTTP<br>Security |   | <ul> <li>Publish Retained Messages</li> </ul> |               |
| Edge Computing                         | ^ |                                               |               |

## MQTT

Click on Use MQTT to use MQTT for data communication. The required parameters to input are:

- MQTT Broker: address of the MQTT Broker, eg: broker.hivemq.com
- **MQTT Port**: port of the MQTT connection, *eg*: *1883 (default mqtt port)*
- MQTT Username and MQTT Password: for authentication, optional parameters.
- **Publish Retained Messages**: if the switch is on, all mqtt communicated sensors will be sent as retained messages.

#### HTTP

| configuration page          |   | O Use HTTP    |           |
|-----------------------------|---|---------------|-----------|
| Save All and Restart        |   | Server        |           |
| General                     | ^ | HTTP Server   | HTTP Port |
| System Info<br>Access Point |   | Authorization |           |
| Network & Cloud             | ^ | Basic Bearer  |           |
| Connection                  |   | Username      | Email     |
| HTTP                        |   | Password      |           |
| Edge Computing              | ^ |               |           |

Click on Use HTTP to use HTTP/S for data communication. The required parameters to input are:

- HTTP Server: address of the HTTP server. *eg: iotapi.mautoiot.com*
- HTTP Port: port of the MQTT connection, *eg*: 80 (*HTTP*), 443 (*HTTPS*)
- **In Authorization** -> **Bearer Section:** For authorization with the mauto server, input the *username*, *email*, *and password* provided by mauto.

#### Addresses

| configuration page                              | Communication Method: |               |
|-------------------------------------------------|-----------------------|---------------|
| Save All and Restart                            | COPCH SUDDOM          |               |
| HTTP                                            | Device Groups         | Addresses     |
| Security                                        |                       | 1 New Address |
| Edge Computing                                  | Add Row               | Add Row       |
| Addresses                                       |                       |               |
| System Settings                                 |                       |               |
| Command Line<br>Debug<br>Update<br>System Files |                       |               |

In this page, all the connected devices will be setup. Communication Method box will contain the available protocols to communicate with (*modbus rs485*).

## Editing options

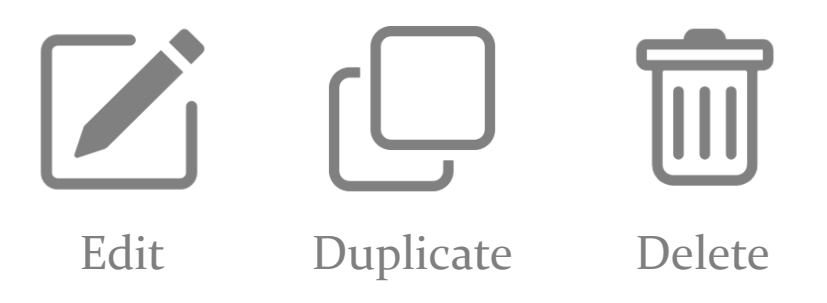

#### **Device Groups**

A *device group* will contain multiple devices each with its communication parameters. All devices within a *device group* will share the same sensor (register) table. To edit the sensor

table for a device group, click on its selector •. A nickname can also be assigned to each device group. By clicking on the edit button, individual device groups can be edited.

#### Addresses

Will contain the sensor list for the selected *device group*. A nickname can be assigned for each sensor. Clicking on the edit button will bring the parameters to edit each sensor.

#### Device Group Edit

|                      | Edit Device Group:                                                     | ×  |   |  |   |
|----------------------|------------------------------------------------------------------------|----|---|--|---|
| Save All and Restart | Devices                                                                |    |   |  | Ý |
| HTTP                 | Nickname 🌒 API Type Device Type Cloud Id 🌒 Slave ID 🌒 Baud Rate Config |    | s |  |   |
| Security             | 1 New Device V V Select S V                                            | Ĩ  |   |  | Î |
| dge Computing        | Add Row                                                                |    |   |  |   |
|                      |                                                                        | Ok |   |  |   |
| Addresses            |                                                                        |    |   |  |   |
| System Settings      | ^                                                                      |    |   |  |   |
| Command Line         |                                                                        |    |   |  |   |
| Debug                |                                                                        |    |   |  |   |
| Undate               |                                                                        |    |   |  |   |
| oputte               |                                                                        |    |   |  |   |

The above dialog will appear when clicking on the **edit** button for each device group. The following parameters are required for input:

- **Nickname:** nickname of each device
- **API Type:** options are: *meter, generator*. (use this in case HTTP is chosen or if alarms are needed for a generator).
- **Device Type:** used for generator Alarms.
- **Cloud ID:** Id for each device
- **Slave ID:** Modbus slave id of device
- **Baud Rate:** rs485 baud rate
- **Config:** define the data configuration, options are in the form ABC, where:
  - A: Data Bits
  - **B:** Parity, options are: *Even (E), Odd (O), None (N), Mark (M), Space (S)*
  - C: Stop Bits

Click on Add Row to add a new device.

#### Sensor Edit

| configuration page                                                                                         | Communicati              | Edit address: New Address                                                                                                    | <                                     |
|----------------------------------------------------------------------------------------------------|--------------------------|----------------------------------------------------------------------------------------------------|---------------------------------------|
| Save All and Restart                                                                                       | Modbus RS                | Торіс                                                                                                    | •                                     |
| General V                                                                                                  | 1 0                      | Cloud ID                                                                                                    | Addresses                             |
| Network & Cloud 🗸 🗸                                                                                        |                          | Data Type<br>Signed Int 64                                                                                                    | Add Row                               |
| Edge Computing                                                                                             |                          | Function Code<br>4 - Read Input Registers Y Register Address                                                                                                    |                                       |
| Addresses                                                                                                  |                          | Multiplier Value Offset Value                                                                                                    |                                       |
| System Settings V                                                                                          |                          | new value = old value * Multiplier Value + Offset Value                                                                                                    |                                       |
|                                                                                                    |                          | Z Extract Bit 🕐                                                                                                    |                                       |
|                                                                                                    |                          | Extracted Bit Number                                                                                                    |                                       |
|                                                                                                    |                          | Synchronize                                                                                                    |                                       |
|                                                                                                    |                          |                                                                                                    |                                       |
| configuration page                                                                                         | Communicati              |                                                                                                    |                                       |
| configuration page<br>Salve All and Restart                                                                | Communicati<br>Modbus R5 | Synchronize                                                                                                    | ~                                     |
| configuration page                                                                                         | Communicati<br>Modbus R5 | Synchronize                                                                                                    | Addresses                             |
| Save All and Restart                                                                                       | Communicati<br>Modbus R5 | Synchronize Synchronize Translation Table Cloud Value                                                                                                    | Addresses New Address                 |
| Save All and Restart General Network & Cloud Edge Computing                                                | Communicati<br>Modbus R5 | Synchronize Unk To Address Translation Table Edge Value Detector Detector                                                                                                    | Addresses New Address Add Row         |
| Save All and Restart  General  Ketwork & Cloud  Edge Computing  Addresses                                  | Communicati<br>Modbus R5 | Synchronize Link To Address Translation Table Edge Value Cloud Value Cloud Value Value Cl | Addresses New Address Add Row Add Row |
| Save All and Restart  General  General  Cdef Cloud  Cdef Cloud  Cdef Computing  Addresses  System Settings | Communicati<br>Modbus RS | Synchronize Unk To Address  Translation Table  Edge Value  Cloud Value  Edit API  Cree Found Redul Tumodate                                                                                                    | Addresses New Address Add Row Add Row |
| Save All and Restart  General  Addresses  System Settings                                                  | Communicati<br>Modbus R5 | Synchronize Unk To Address Translation Table Edge Value Cloud Value Edit API Configure Body Template {                                                                                                    | Addresses New Address Add Row         |
| Save All and Restart  General  Computing  Addresses  System Settings                                       | Communicati<br>Modbus R5 | Synchronize  Link To Address  Translation Table  Edge Value  Cloud Value  Edit API  Configure Body Template  ( )  ( ) )  ( )  ( )  ( )  ( )  ( )                                                                                                    | Addresses New Address Add Row         |
| Save All and Restart     General   Network & Cloud   Edge Computing   Addresses   System Settings          | Communicati<br>Modbus RS | Synchronize Unk To Address  Translation Table  Edge Value  Cloud Value  Edit API  Configure Body Template  { }  ()  Coke Coke Coke Coke Coke Coke Coke Cok                                                                                                    | Addresses New Address Add Row         |

Input fields are:

- **Topic:** input this field if MQTT is chosen
- **CloudID:** ID for sensor
- **DataType:** Options are:
  - Unsigned Int 16 bit
  - Signed Int 16 bit
  - Unsigned Int 32 bit
  - Signed Int 32 bit
  - Float 32 bit
  - Unsigned Int 64 bit
  - Signed Int 64 bit

• Custom: input with it the number of registers (1 register = 16bit)

Data Type Custom (String)

Num. of Registers

- Function Code: Options Are:
  - o 1 Read Coil Status
  - o 2 Read Input Status
  - 3 Read Holding Registers
  - 4 Read Input Registers
  - 15 Write Multiple Coils
  - o 16 Write Multiple Registers
- Register Address: the modbus register address
- Multiplier and Offset Values: manipulate the read or written value such that:
  - If Read (FC = 1,2,3,4): *CloudValue* = *ModbusValue* \* *Multiplier* + *Offset*
  - If Write (FC = 15,16): *ModbusValue* = *CloudValue* \* *Multiplier* + *Offset*
- **Extract Bit:** Available only for read operations (FC = 1,2,3,4). Extract a specific bit from the register.
- **Synchronize:** If checked, the gateway will save the sent value in the RAM, then will only send the next value if it is changed. If linked to another sensor using the Link To Address box, both sensors will act as one sensor. For example, if a controller mode reading and writing sensors are saved as different sensors and linked to each other, if the reading sensor value is changed from *OFF* to *MAN*, the writing sensor will remember that the last value was *MAN*, not *OFF*.
- **Translation Table:** Convert an edge value to cloud values. For example, in the following table, if the collected value was o, *OFF* will be sent, if collected value was 1, *ON* will be sent, if neither, the collected value will be sent as it is:

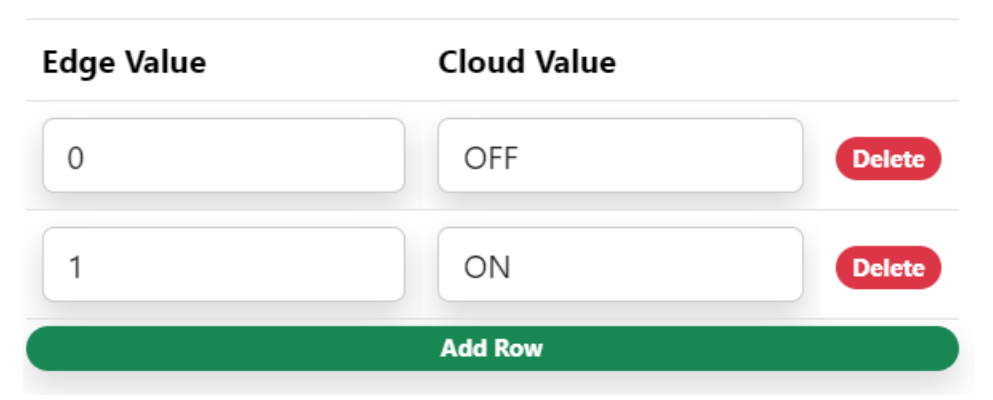

### Translation Table 🕦

• Edit API section - Configure Body Template (for MQTT only):

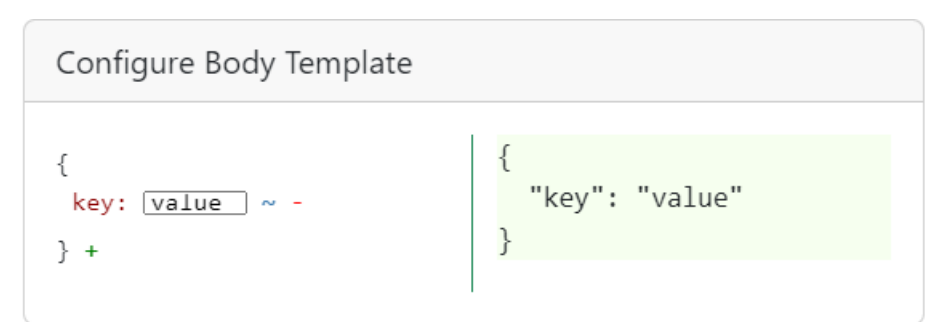

Fill to send the body of a sensor in a certain JSON format. Click on + to add a key-value pair, ~ to erase the value of a key-value pair, and - to delete a key-value pair.

**IMPORTANT NOTE:** When filling the *topic* fields or the *body templates*, placeholders can be added to be replaced by the firmware when performing the data communication:

| Placeholder | Replaced By                                         |
|-------------|-----------------------------------------------------|
| \$deviceId  | CloudID of associated devices.                      |
| \$addressId | CloudID of sensor                                   |
| \$value     | Collected Value From Slave Device                   |
| \$timeStamp | Curent Device Time of Format: YY-MM-<br>DDTHH:MM:SS |

#### Debug

| configuration page   |   | Monitor Through MQTT:      |                              |  |
|----------------------|---|----------------------------|------------------------------|--|
| Save All and Restart |   | MQTT Broker                | MQTT Port                    |  |
| HTTP<br>Security     |   | MQTT Username              | MQTT Password                |  |
| Edge Computing       | ^ | Serial MQTT Topic          | Data MQTT Topic              |  |
| Addresses            |   | send debug into this topic | receive text from this topic |  |
| System Settings      | ^ |                            |                              |  |
| Command Line         |   |                            |                              |  |
| Debug                |   |                            |                              |  |
| Update               |   |                            |                              |  |
| System Files         |   |                            |                              |  |
|                      |   |                            |                              |  |

In this section, choose to send debug information through MQTT. Input the following fields:

- MQTT Broker
- MQTT Port
- MQTT Username and Password (optional)
- **Serial MQTT Topic:** debug information will be sent to this topic
- **Data MQTT Topic:** send commands to the gateway through this topic. Available commands are: *restart* for restarting the gateway and *params* to relay the content of the current saved configuration file to the selected Serial MQTT topic.

#### Update

| configuration page    |
|-----------------------|
| Save All and Restart  |
| HTTP<br>Security      |
| Edge Computing        |
| Addresses             |
| System Settings       |
| Command Line<br>Debug |

In this section you can configure and perform updates to the device. The OTA Method box will have the options: *OTADrive, Mauto*. If *Mauto* is chosen, OTA updates are performed using the Mauto proprietary server. If *OTADrive* is chosen, the OTADrive third party service is used to do the OTA updates. The *OTADrive* option requires an **OTA Key** provided by the service. For both methods, the default checking period is every ihr if no input is provided, else the checking is done in the period provided by the **OTA Checking Period** field (input in seconds).

In the import configuration section, import a .json file existing in the local machine, and click on **Confirm** to do the actual import operation.

Use the Export button to export the current .json configuration file.

In the update firmware section, choose a .bin firmware file, and click on **Confirm** to perform a local firmware update.

# Saving The Configuration to Gateway

After filling all the needed fields press on the Save All and Restart button, then Yes to save the configuration.

| Save All and Restart WiFi - Cellular   | v |
|----------------------------------------|---|
|                                        | • |
| General V                              |   |
| Network & Cloud                        |   |
| Edge Computing                         |   |
| System Settings Scan For WiFi Networks |   |

| configuration page   |        | Save Data X                     |
|----------------------|--------|---------------------------------|
| Save All and Restart |        | Save Configuration and Restart? |
| General              | ~      | No Yes                          |
| Network & Cloud      | ~      | Mauto                           |
| Edge Computing       | ~      | Password                        |
| System Settings      | $\sim$ | Scan For WiFi Networks          |
|                      |        | Use Static IP:                  |
|                      |        |                                 |
|                      |        |                                 |